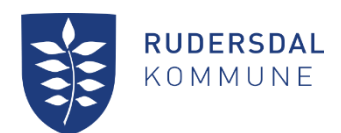

### Vejledning til booking- og foreningssystem Winkas

| Indhold                               |   |
|---------------------------------------|---|
| Rediger forenings-/brugeroplysninger  | 1 |
| Opret kontaktperson                   | 3 |
| Rediger kontaktperson                 | 7 |
| Rediger onlineprofil for din forening | 8 |

#### Log ind på frivillig.rudersdal.dk

### Rediger forenings-/brugeroplysninger

Log ind med din adgangskode og vælg Rediger foreningsoplysninger.

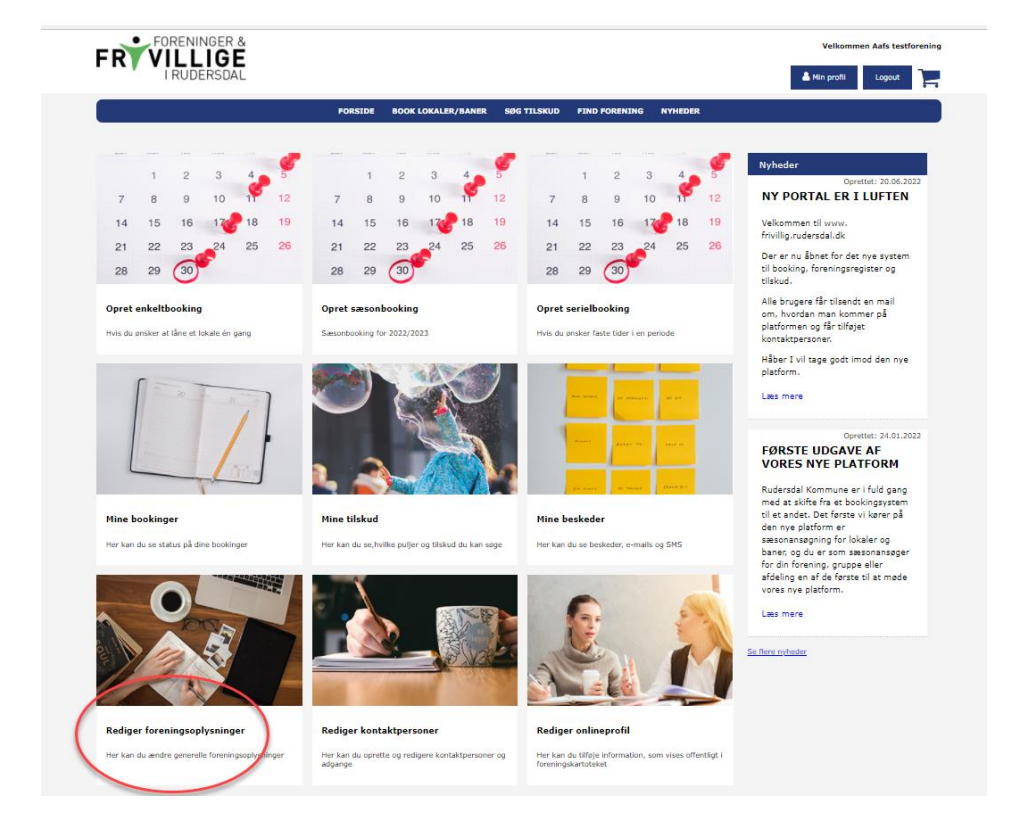

21. juni 2022

#### Kultur

Kultursekretariatet Aaf Bjørnvad Faglig koordinator Dir. tlf. 46 11 56 33 Du komme nu til følgende side: Indtast oplysninger og klik på Gem.

| RVILLIGE<br>IRUDERSDAL  |         |                    |             |               |         | 🚨 Min profil | Logout |
|-------------------------|---------|--------------------|-------------|---------------|---------|--------------|--------|
|                         | FORSIDE | BOOK LOKALER/BANER | SØG TILSKUD | FIND FORENING | NYHEDER |              |        |
| digor onlycningor       |         |                    |             |               |         |              |        |
| aiger opfysninger       |         |                    |             |               |         |              |        |
| lysninger om foreningen |         |                    |             |               |         |              |        |
| oreningsnavn            |         |                    |             |               |         |              |        |
| Aafs testforening       |         |                    |             |               |         |              |        |
| dresse                  |         |                    |             |               |         |              |        |
| Hestevej 222            |         |                    |             |               |         |              |        |
| ostnr                   |         |                    |             |               |         |              |        |
| 2970                    |         |                    |             |               |         |              |        |
| ynavn                   |         |                    |             |               |         |              |        |
| Hesteby                 |         |                    |             |               |         |              |        |
| elefon                  |         |                    |             |               |         |              |        |
|                         |         |                    |             |               |         |              |        |
| mail *                  |         |                    |             |               |         |              |        |
| lammacirta              |         |                    |             |               |         |              |        |
| Janninanna.             |         |                    |             |               |         |              |        |
|                         |         |                    |             |               |         |              |        |
|                         |         |                    |             |               |         |              |        |
| kumenter                |         |                    |             |               |         |              |        |
|                         |         |                    |             |               |         |              |        |
| edtægter *              |         |                    |             |               |         |              |        |
|                         |         |                    |             |               |         |              |        |
| Vælg fil                |         |                    |             |               |         |              |        |
|                         |         |                    |             |               |         |              |        |
|                         |         |                    |             |               |         |              |        |
| klæring af børneattest  |         |                    |             |               |         |              |        |
|                         |         |                    |             |               |         |              |        |
| rklæring om børneattest |         |                    |             |               |         |              |        |
|                         |         |                    |             |               |         |              |        |
|                         |         |                    |             |               |         |              |        |

I må meget gerne vedlægge foreningens vedtægter.

Når ændringerne er registeret, får du denne kvittering på skærmen.

| FRYFORENINGER &<br>VILLIGE<br>I RUDERSDAL |         |                    |             |               |         | Velkommen Aafs testforenin |
|-------------------------------------------|---------|--------------------|-------------|---------------|---------|----------------------------|
|                                           | FORSIDE | BOOK LOKALER/BANER | SØG TILSKUD | FIND FORENING | NYHEDER |                            |
| Dine oplysninger er gemt.                 |         |                    |             |               |         |                            |

Erklæring om børneattest skal foreningen ikke forholde sig til nu, I vil blive bedt om at aflevere erklæringen senere på året.

## **Opret kontaktperson**

Log på systemet med din adgangskode eller vælg min profil. Vælg Rediger kontaktpersoner.

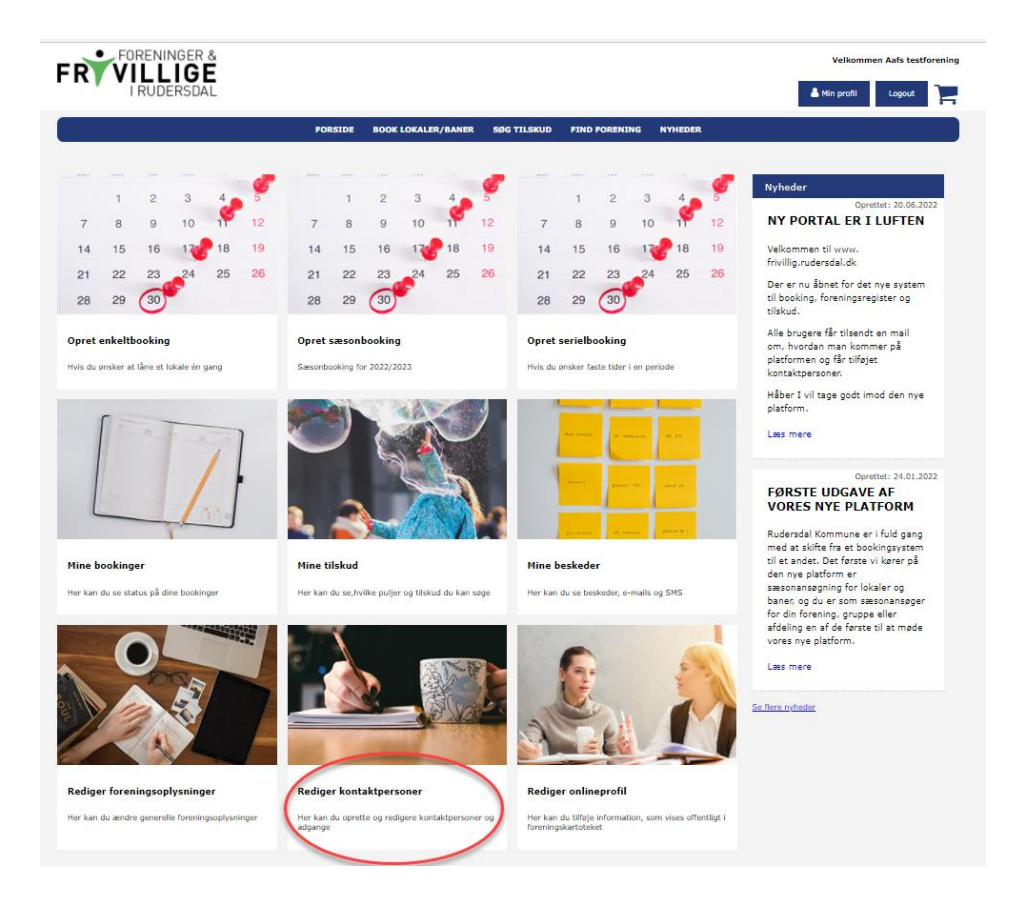

Du kommer til denne side, hvor du kan oprette og redigere kontaktpersoner.

|                                                                                   |                                                                                 |                          |                                                                       | FORSIDE      | BOOK LOKALER/BANER                                                                                         | SØG TILSKUD | FIND FORENING | NYHEDER |  |  |
|-----------------------------------------------------------------------------------|---------------------------------------------------------------------------------|--------------------------|-----------------------------------------------------------------------|--------------|----------------------------------------------------------------------------------------------------|-------------|---------------|---------|--|--|
| ont                                                                               | taktpers                                                                        | oner                     | Fmail                                                                 | Mo           | shil                                                                                                    |             |               |         |  |  |
| 1 🗈                                                                               | Kasserer                                                                        | Mads                     |                                                                       |              |                                                                                                    |             |               |         |  |  |
| r 🗅 🤇                                                                             | •                                                                               | Mette                    | melar@ruders                                                          | dal.dk 72    | 685635                                                                                                    |             |               |         |  |  |
| 1 🗋                                                                               | Foreningansva                                                                   | rlig Foreningsansva      | rlig                                                                  |              | _                                                                                                    |             |               |         |  |  |
| 1 🗋                                                                               | Formand                                                                         | Benedikte                | aaf.bjornvad@                                                         | outlook.dk   | _                                                                                                    |             |               |         |  |  |
|                                                                                   |                                                                                 |                          |                                                                       |              |                                                                                                    |             |               |         |  |  |
| Vis k                                                                             | ul denne person på u                                                            | webprofil<br>å webprofil |                                                                       |              |                                                                                                    |             |               |         |  |  |
| Vis k<br>Skju<br>Konta                                                            | kontaktperson på i<br>ul denne person p<br>taktoplysninger                      | webprofil<br>å webprofil | Escanod                                                               |              |                                                                                                    |             |               |         |  |  |
| Vis k<br>Skju<br>Konta                                                            | ul denne person på                                                              | webprofil<br>& webprofil | Formand<br>Kasserer<br>Foreningan                                     | svarlig 🗶    |                                                                                                    |             |               |         |  |  |
| Vis k Skju Kontz Roller Navn*                                                     | xontaktperson på                                                                | webprofil<br>å webprofil | Formand<br>Kasserer<br>Foreningan<br>Tina                             | svarlig<br>v | Skjul på webprofil                                                                                         |             |               |         |  |  |
| Vis k<br>Skju<br>Konta<br>Roller<br>Navn *                                        | ontaktperson på<br>ul denne person p<br>aktoplysninger                          | webprofil<br>& webprofil | Formand<br>Kasserer<br>Foreningan<br>Tina<br>Tinavej 1                | svarlig +    | Skjul på webprofil                                                                                         |             |               |         |  |  |
| Vis k<br>Skju<br>Konti<br>Roller<br>Navn *<br>Adresse<br>Postnun                  | entaktperson på<br>ul denne person p<br>laktoplysninger                         | webprofil<br>å webprofil | Formand<br>Kasserer<br>Foreningan<br>Tina<br>Tinavej 1                | svarlig<br>v | Skjul på webprofil<br>Skjul på webprofil<br>Skjul på webprofil                                             |             |               |         |  |  |
| Vis k<br>Vis k<br>Skju<br>Kontz<br>Roller<br>Navn *<br>Adresse<br>Postnum<br>By   | ny kontak<br>unitakterson på<br>ul denne person p<br>aktopysninger<br>s<br>nmer | webprofil<br>& webprofil | Formand<br>Kasserer<br>Foreningan<br>Tina<br>Tinavej 1                | svarlig 🌲    | Skjul på webgrofil<br>Skjul på webgrofil<br>Skjul på webgrofil<br>Skjul på webgrofil                       |             |               |         |  |  |
| Vis k<br>Skju<br>Kontz<br>Roller<br>Navn *<br>Adresse<br>Postnun<br>By<br>Email * | ny kontak<br>ontaktperson på<br>aktoplysninger<br>aktoplysninger                | webprofil                | Formand<br>Kasserer<br>Foreningan<br>Tina<br>Tinavej 1<br>Lasbj@rudet | svarlig 🖉    | Skjul på webprofil<br>Skjul på webprofil<br>Skjul på webprofil<br>Skjul på webprofil<br>Skjul på webprofil |             |               |         |  |  |

Indtast data og klik på Tilføj kontaktperson

Der sendes en mail til kontaktpersonen med besked om, at personen er oprettet som kontaktperson for din forening/bruger. Desuden bliver kontaktpersonen bedt om at tjekke sine oplysninger og vælge hvilke, der må vises offentlig på webportalen (foreningsregisteret).

Se nedenstående:

Kultur | Kultursekretariatet | Øverødvej 246 B | 2840 Holte lokalebooking@rudersdal.dk | www.rudersdal.dk

Kontaktpersonen klikker på linket og får dette billede frem, hvor personen indtaster sin mailadresse.

| FRIENINGER &<br>VILLIGE<br>I RUDERSDAL                                                                                | Opret bruger Login |
|----------------------------------------------------------------------------------------------------|--------------------|
| FORSIDE BOOK LOKALER/BANER FIND FORENING NYHEDER                                                                      |                    |
| Skift adgangskode                                                                                                    |                    |
| Indtast den emailadresse, som er associeret med din konto. Så sender vi dig en mail med et link til adgangskodeskift. |                    |
| Emailadresse[aabj@rudersdal.dk] Send                                                                                  |                    |
|                                                                                                    |                    |
|                                                                                                    |                    |
|                                                                                                    |                    |

Herefter fremkommer følgende besked frem, om at der er sendt en mail med instruktion.

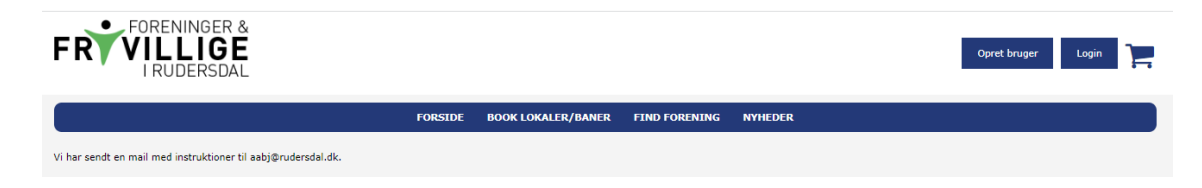

Kontaktpersonen modtager nedenstående mail - Skift adgangskode.

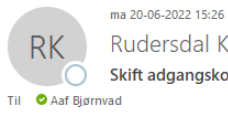

Rudersdal Kommune kulturområdet <mail@winkas.net> Skift adgangskode

Vi har modtaget en anmodning om skift af adgangskode for kontoen med email-adressen abj@rudersdal.dk . Klik på nedenstående link for at skifte din adgangskode (linket vil være gyldigt i 30 minutter):

Hvis du ikke har anmodet om skift af adgangskode, kan du blot ignorere denne besked. Vi vil ikke foretage nogen ændringer på din konto.

Kontaktpersonen følger linket og kommer til Skift adgangskode. Er kontaktpersonen tilknyttet flere foreninger, skal personen vælge den forening, hvor oplysningerne er rettet.

Husk at tryk Gem ny adgangskode til sidst.

|                                                                                                    | FORSIDE                       | BOOK LOKALER/BANER | FIND FORENING | NYHEDER |  |
|----------------------------------------------------------------------------------------------------|-------------------------------|--------------------|---------------|---------|--|
| kift adgangskode                                                                                                    |                               |                    |               |         |  |
| -Vælg konti-                                                                                                    |                               |                    |               |         |  |
| Den angivne emailadresse benyttes af flere konti. Vælg bvil                                                                                                    | ke konti, du vil ændre adgang | skoden for         |               |         |  |
| Den angivite emanadresse benyttes ar here kontit. Værg hvir                                                                                                    | ke konti, da vir ændre adgang | skoden for.        |               |         |  |
| <ul> <li>Aafs testrorening - Brugernavn: Aafs2025</li> <li>Aafs Service - Brugernavn: Aafs2025</li> </ul>                                                                                                    |                               |                    |               |         |  |
| <ul> <li>         Tina - kontaktperson for Aafs testforening - Brug     </li> </ul>                                                                                                    | ernavn: aabj@rudersdal.dk     |                    |               |         |  |
| Indtast ny adgangskode                                                                                                    |                               |                    |               |         |  |
| Dealer                                                                                                    |                               |                    |               |         |  |
| Regier                                                                                                    |                               |                    |               |         |  |
| Adgangskodens længde skal være mindst 8 tegn;                                                                                                    | regler.                       |                    |               |         |  |
| THE SOLUTION AND THE DEPARTMENT OF A DEPARTMENT OF A DEPARTMENT | -gren                         |                    |               |         |  |
| <ul> <li>Mindst ét lille bogstav (a-å)</li> </ul>                                                                                                    |                               |                    |               |         |  |
| <ul> <li>Mindst ét lille bogstav (a-Å)</li> <li>Mindst ét stort bogstav (A-Å)</li> <li>Mindst ét stort bogstav (A-Å)</li> </ul>                                                                                                    |                               |                    |               |         |  |

Når adgangskoden er gemt, kan du logge ind på frivillig.rudersdal.dk

Vigtigt – husk at tage stilling til om dine oplysninger må være på webprofilen (foreningsregister).

## Rediger kontaktperson

Vælg den person der skal redigeres. Ret og tryk Gem ændringer.

|                                                                                                    |                       | FORS                                               | SIDE BOOK LOP                                                  | KALER/BANER                                                        | SØG TILSKUD | FIND FORENING | NYHEDER |  |  |
|----------------------------------------------------------------------------------------------------|-----------------------|----------------------------------------------------|----------------------------------------------------------------|--------------------------------------------------------------------|-------------|---------------|---------|--|--|
| Kontaktperso                                                                                                    | oner                  |                                                    |                                                                |                                                                    |             |               |         |  |  |
| Roller                                                                                                    | Navn                  | Email                                              | Mobil                                                          |                                                                    |             |               |         |  |  |
| I 🛛 Kasserer                                                                                                    | Mads                  | mes@s                                              |                                                                |                                                                    |             |               |         |  |  |
| 1 🗅 🗢                                                                                                    | Mette                 | melar@rudersdal.dk                                 | 72685635                                                       |                                                                    |             |               |         |  |  |
| 1 🖻 🗢                                                                                                    | Tina                  | aab)@rudersdal.dk                                  | 72685633                                                       |                                                                    |             |               |         |  |  |
| 1 D Foreningansvarli                                                                                                    | ig Foreningsansva     | rtig                                               | 20869624                                                       |                                                                    |             |               |         |  |  |
| 1 Demand                                                                                                    | Benedikte             |                                                    | 20869624                                                       |                                                                    |             |               |         |  |  |
| Vis kontaktperson på we                                                                                                    | ebprofil<br>webprofil |                                                    |                                                                |                                                                    |             |               |         |  |  |
| Vis kontaktperson på we                                                                                                    | ebprofil<br>webprofil |                                                    |                                                                |                                                                    |             |               |         |  |  |
| Vis kontaktperson på we<br>Skijul denne person på<br>Kontaktophyninger<br>Roller                                                       | ebprofil<br>webprofil | Formand<br>Kasserer<br>Poreningansvarlig           |                                                                |                                                                    |             |               |         |  |  |
| Vis kontaktperson på we<br>Skjul denne person på<br>Kontaktoplysninger<br>Roller<br>Navn *                                             | ebprofil<br>webprofil | Formand<br>Kasserer<br>Poreningansvarlig<br>Anderg | 5kjul pJ                                                       | å webprofil                                                        |             |               |         |  |  |
| Vis kontaktperson på we<br>Skjul denne person på<br>Kontaktophyninger<br>Roller<br>Navn *<br>Adresse                                   | ebprofil<br>webprofil | Formand<br>Kasserer<br>Porengansvarig<br>Minderg   | Skjul pj                                                       | š webprofil<br>š webprofil                                         |             |               |         |  |  |
| Vis konklaktigenson på vin<br>(2) Skijul denne person på<br>Konklaktigslyvninger<br>Roller<br>Navin *<br>Adresse<br>Postimumer         | ebprofil<br>webprofil | Formand<br>Jassevar<br>Foreingarsvarig<br>Adderg   | -<br>- Skýtel pl<br>- Skýtel pl<br>- Skýtel pl                 | å webprofil<br>å webprofil                                         |             |               |         |  |  |
| Vis Suntastgerston på en<br>g Esliga denne person på<br>Kortaktisphyninger<br>Rufter<br>Navn *<br>Adresse<br>Pustrummer<br>By          | ebprofil<br>webprofil | Formand<br>Kasser<br>Porningasvarig<br>Locard      | -<br>-<br>- Skjut pl<br>- Skjut pl<br>- Skjut pl<br>- Skjut pl | å webprofil<br>å webprofil<br>å webprofil<br>å webprofil           |             |               |         |  |  |
| Vis konduktperson på en<br>2 Shjul denne person på<br>Kotäktlavjvenoper<br>Rutter<br>Nann *<br>Adresse<br>Pardersamer<br>Dy<br>Email * | ebprofil<br>webprofil | Permand<br>Vasserer<br>Pereningansvärig<br>Rederal |                                                                | å webprofi<br>å webprofi<br>å webprofi<br>å webprofi<br>å webprofi |             |               |         |  |  |

Hvis du fx skal sætte en ny formand ind, får du nedenstående besked, som du skal forholde dig til.

Den person der bliver ændret eller slettet, får en mail om dette.

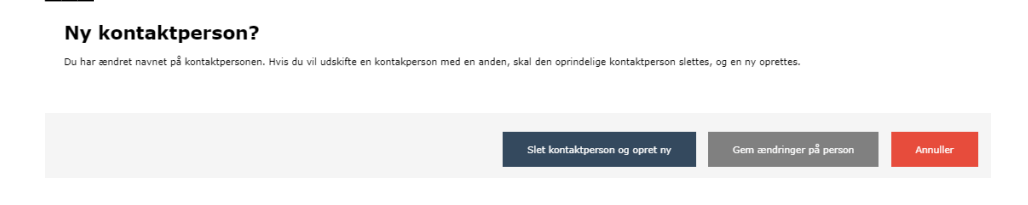

# Rediger onlineprofil for din forening

Log på frivillig.rudersdal.dk for din forening og vælg

Rediger onlineprofil

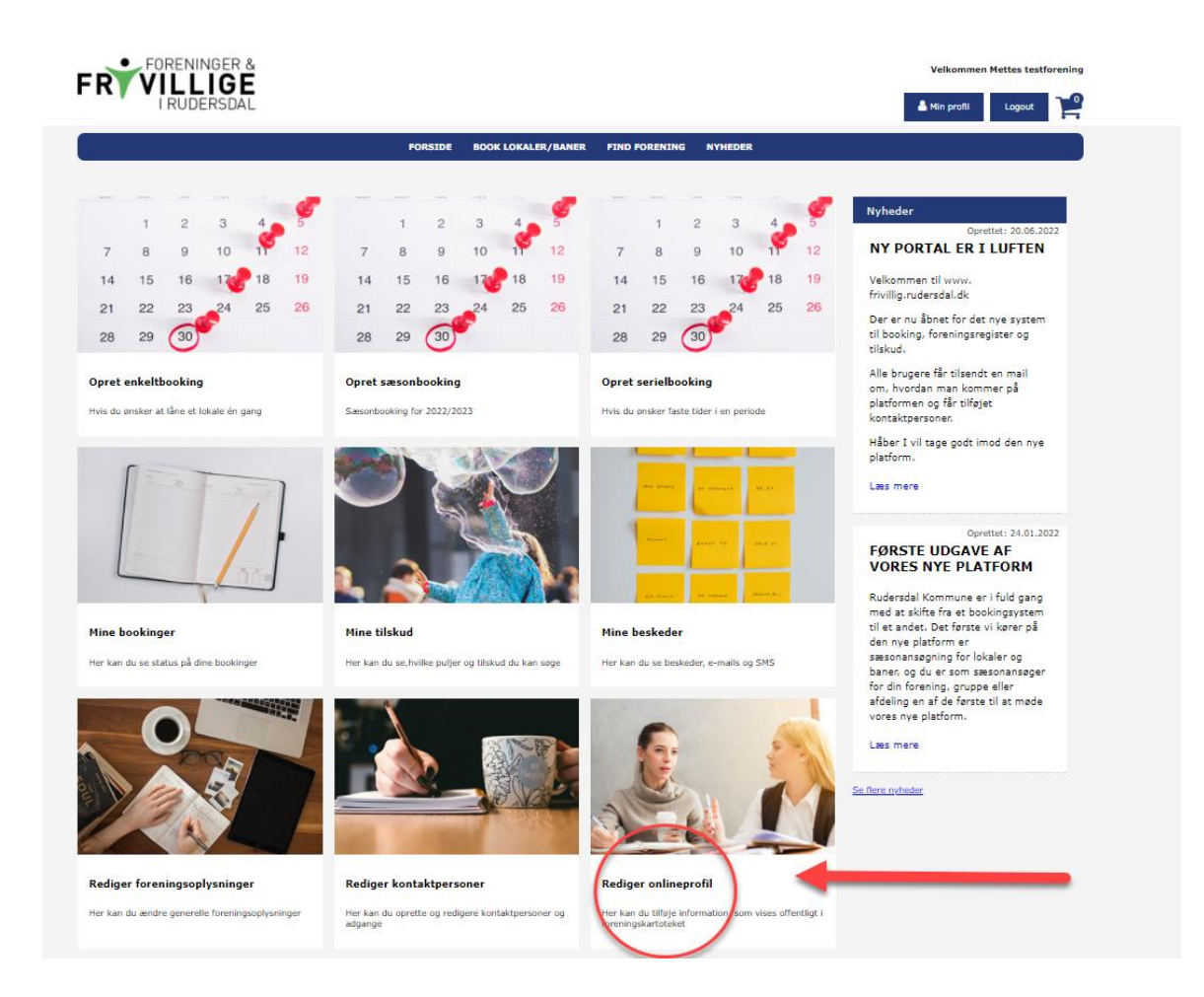

Du kommer da til denne side.

|                                                                                         |         |                    |               |         | Velkommen Aafs testforening |
|-----------------------------------------------------------------------------------------|---------|--------------------|---------------|---------|-----------------------------|
| I RUDERSDAL                                                                             |         |                    |               |         | 🛔 Min profil Logout         |
|                                                                                         | FORSIDE | BOOK LOKALER/BANER | FIND FORENING | NYHEDER |                             |
| ြ<br>Rediger oplysninger                                                                |         |                    |               |         |                             |
| Beskrivelse                                                                             |         |                    |               |         |                             |
| Aafs testforening er en fiktiv forening, hvis formål er at teste<br>Rediger beskrivelse |         |                    |               |         | Vis min profil              |
| Aktiviteter                                                                             |         |                    |               |         |                             |
| (KRidning) (KSvemning)<br>Gem                                                           |         |                    |               |         |                             |

Under Rediger onlineprofil kan du skrive information om din forening og vælge de aktiviteter, din forening repræsentere blandt aktiviteterne på listen.

Det er også her kontaktpersoner vises, hvis de accepterer offentliggørelse.

Afslut med Gem.

Information om din forening vises under **Find forening** menu- bjælken øverst på siden. Hvor onlineprofilen vises

| FORENINGER &<br>VILLIGE<br>I RUDERSDAL                                        |         |                    | 1             |         | Velkommen Aafs testforening                                                                                                |
|-------------------------------------------------------------------------------|---------|--------------------|---------------|---------|----------------------------------------------------------------------------------------------------|
|                                                                               | FORSIDE | BOOK LOKALER/BANER | FIND FORENING | NYHEDER |                                                                                                    |
| Aafs testforening                                                             |         |                    |               |         |                                                                                                    |
| Beskrivelse                                                                   |         |                    |               |         | Kontaktoplysninger                                                                                                    |
| Aafs testforening er en fiktiv forening, hvis formål er at teste              |         |                    |               |         | Aafs testforening<br>Hestevej 222<br>2970 Hesteby 22 0<br>TK:<br>Email:sabj@rudersdal.dk<br>Hjemmeside:<br>CVR.nc:11313115 |
| Kontaktperson                                                                 |         |                    |               |         |                                                                                                    |
| Tina vej 1<br>Tinavej 1<br>Mobil: 72695633<br>Email: <u>aabj@rudersdal.dk</u> |         |                    |               |         | Aktiviteter<br>Ridning<br>Svørning                                                                                         |
|                                                                               |         |                    |               |         | Kort                                                                                                    |